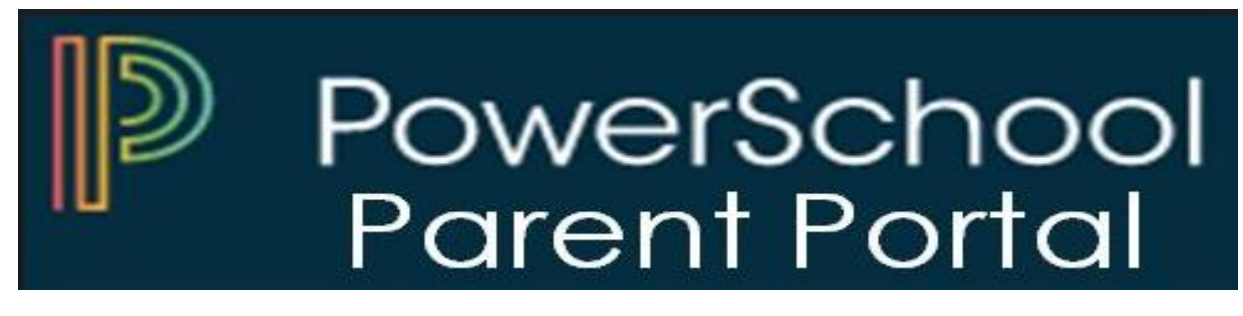

El Portal de Alumnos y Padres de PowerSchool es una herramienta que se integra en el Sistema de Información Estudiantil que está desarrollado específicamente para padres y estudiantes.

El Portal de Alumnos y Padres de PowerSchool les brinda a los padres y alumnos acceso a información en tiempo real que incluye asistencia, calificaciones y descripciones detalladas de las tareas, boletines escolares, menús de almuerzo e incluso mensajes personales del maestro. Todos se mantienen conectados: los estudiantes se mantienen al tanto de las tareas, los padres pueden participar más plenamente en el progreso de sus estudiantes y los maestros pueden usar su libro de calificaciones para tomar decisiones sobre qué información desean compartir con los padres y los estudiantes. A continuación, se muestran los pasos para registrarse e iniciar el portal.

Paso 1: Ir al sitio web del Distrito Escolar de Hempstead (<u>www.hempsteadschools.org</u>).

| District Home    | Select a School 🗸                                  | Registrarse Registro Search Q                            |
|------------------|----------------------------------------------------|----------------------------------------------------------|
| (h)              | Distrito Escolar Libre de la<br>Unión de Hempstead | Bircolary Parent/Student Food Power/Teacher Email        |
| Nuestro distrito | Junta de educación Escuelas Departamentos          | Curriculum / Programas Estudiantes Profesores / Personal |
| Padres / Comun   | idad / Educación de Adultos                        |                                                          |

Paso 2: Haga clic en el enlace en la parte superior a la derecha del sitio web de Hempstead.

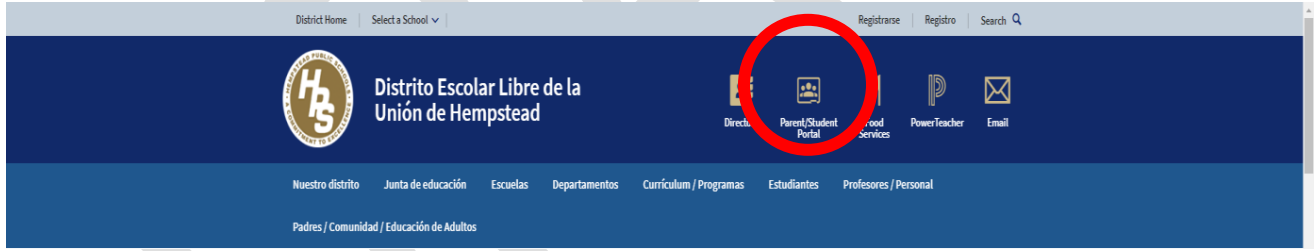

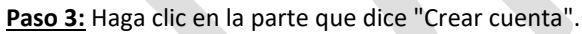

| PowerSchool                                    |         |         |  |  |
|------------------------------------------------|---------|---------|--|--|
| Student and Parent Sign In Signin Crear cuenta |         |         |  |  |
| Select Language                                | Spanish | •       |  |  |
| Nombre de usuario                              | I       |         |  |  |
| Contraseña                                     |         |         |  |  |
| Forgot Username or Password?                   |         |         |  |  |
|                                                |         | Sign In |  |  |

Paso 4: Haga clic en el botón que está en la parte inferior que dice "Crear cuenta"

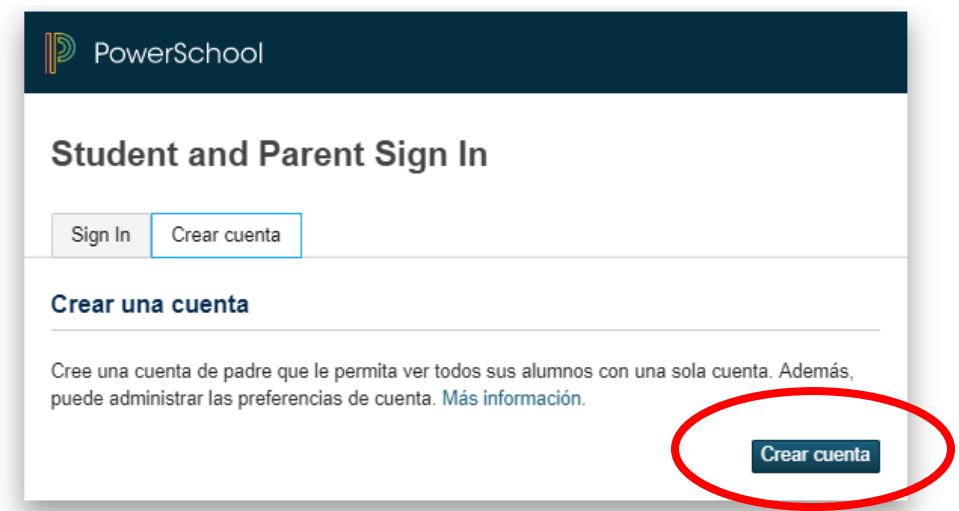

<u>Paso 5:</u> Por favor complete toda la información necesaria. La identificación de acceso y la contraseña de acceso le serán entregadas por el distrito.

| Powe                                  | PowerSchool                           |                                                             |           |                                                   |                                               |  |  |
|---------------------------------------|---------------------------------------|-------------------------------------------------------------|-----------|---------------------------------------------------|-----------------------------------------------|--|--|
| Crear                                 | Crear cuenta de padre                 |                                                             |           |                                                   |                                               |  |  |
| Parent A                              | ccount Deta                           | ils                                                         |           |                                                   |                                               |  |  |
| 🚹 You mu                              | ist enter all requi                   | red values                                                  |           |                                                   |                                               |  |  |
| Nombre                                |                                       |                                                             |           |                                                   |                                               |  |  |
| Apellido                              |                                       |                                                             |           |                                                   |                                               |  |  |
| Correo ele                            | ectrónico                             |                                                             |           |                                                   |                                               |  |  |
| Desired U                             | sername                               |                                                             |           |                                                   |                                               |  |  |
| Contraser                             | Contraseña                            |                                                             |           |                                                   |                                               |  |  |
| Vuelva a e                            | escribir la contra                    | aseña                                                       |           |                                                   |                                               |  |  |
| Password<br>must:                     | •Be at least<br>7 characters<br>long  | •Contain at least o<br>uppercase and on<br>lowercase letter | one<br>le | •Contain at least<br>one letter and one<br>number | •Contain at least<br>one special<br>character |  |  |
| Vincular                              | a los alumno                          | os con la cuen                                              | ta        |                                                   |                                               |  |  |
| Escriba la agregar a                  | Id. de acceso, la<br>la cuenta de pad | contraseña de acce<br>re                                    | esoylan   | elación con cada estu                             | udiante que desee                             |  |  |
| Nombre                                | Nombre del alumno                     |                                                             |           |                                                   |                                               |  |  |
| Id. de acceso<br>Contraseña de acceso |                                       |                                                             |           |                                                   |                                               |  |  |
| Relaciór                              | 1                                     |                                                             | Cho       | ose                                               | •                                             |  |  |

Una vez que todo se haya completado con éxito, esta es la pantalla que verá:

| PowerSchool                  |           |  |
|------------------------------|-----------|--|
| Student and Parent Sign In   |           |  |
| Sign In Crear cuenta         |           |  |
| Select Language              | Spanish 🔻 |  |
| Nombre de usuario            | 1         |  |
| Contraseña                   |           |  |
| Forgot Username or Password? |           |  |
|                              | Sign In   |  |

Inicie sesión con su nuevo nombre de usuario y contraseña.

**Paso 6:** Una vez que haya iniciado la sesión con éxito en el portal. Vaya a la navegación (lado izquierdo de la pantalla) y seleccione la pantalla deseada.

| Navigation              | Calificaciones y Asistencia: Esta página proporciona a los padres las calificaciones actuales del curso |
|-------------------------|----------------------------------------------------------------------------------------------------|
| Grades and              | en tiempo real y la asistencia para el periodo actual.                                                  |
| Attendance              | Historial de Calificaciones: Esta página proporciona al padre las calificaciones históricas completas   |
| Grade History           | del niño. En esta página puede seleccionar el año escolar histórico.                                    |
| Attendance              |                                                                                                    |
| Email                   | Historial de Asistencia: Esta página proporciona al padre el historial de asistencia del año en curso.  |
| Notification            | Natificación ner Corres Electrónico: Esta pósica mostrará un informa suando un mosstro publica          |
| Comments                | <b>Notificación por correo electrónico:</b> Esta pagina mostrara un morme cuando un maestro pública     |
| School Bulletin         |                                                                                                    |
|                         | Comentarios del Profesor: Esta página muestra los comentarios del profesor para las clases              |
| Class<br>Registration   | actuales. Puede alternar entre los diferentes términos de reporte.                                      |
| Balance                 | <b>Bolatín Eccolar:</b> Esta nágina muestra anuncios de la escuela                                      |
|                         | <b>Doletin Estolai.</b> Esta pagina indestra andicios de la escuela.                                    |
| My Schedule             | Registro de Clase: Esta página muestra las solicitudes de cursos actuales.                              |
| School<br>Information   | Delener Este régine musetre el helener de la suente nora comor                                          |
| Account                 | Balance: Esta pagina muestra el balance de la cuenta para comer.                                        |
| Preferences             | Mi Horario: Esta página muestra el horario de su estudiante actual.                                     |
| Student<br>Registration | Información de la Escuela: Esta página muestra información sobre la escuela.                            |
| Test Scores             |                                                                                                    |
| <u></u>                 | Preferencia de la Cuenta: Esta página le permite editar su cuenta (contraseña, nombre de usuario        |
| Honor Roll              | ).                                                                                                    |
| Graduation<br>Progress  | Registro de Estudiantes que Regresan: Esta página lo lleva al Portal de Registro. Aquí es donde         |
| Discipline              | podemos actualizar la información demográfica.                                                          |
| Discipline              | Perultados de las Pruebas: Esta página muestra los resultados de los exámenos estatalos                 |
|                         | <b>Resultados de las Pruebas:</b> Esta pagina muestra los resultados de los examenes estatales.         |
|                         | Lista de Honor: Esta página se muestra cuando el estudiante hizo la lista de honor.                     |
|                         | Progreso de la Graduación: Esta página muestra un plan de graduación designado que se establece         |
|                         | entre el consejero académico y el estudiante.                                                           |
|                         | Registros de Disciplina: Esta página muestra registros de disciplina                                    |
| 1                       | inclassion de Disciplina.                                                                               |

Por último, el Departamento de Tecnología está encantado de ofrecerle ayude. Si tiene alguna pregunta o inquietud sobre el Portal para Padres, no dude en comunicarse con nosotros al 516-434-4100.